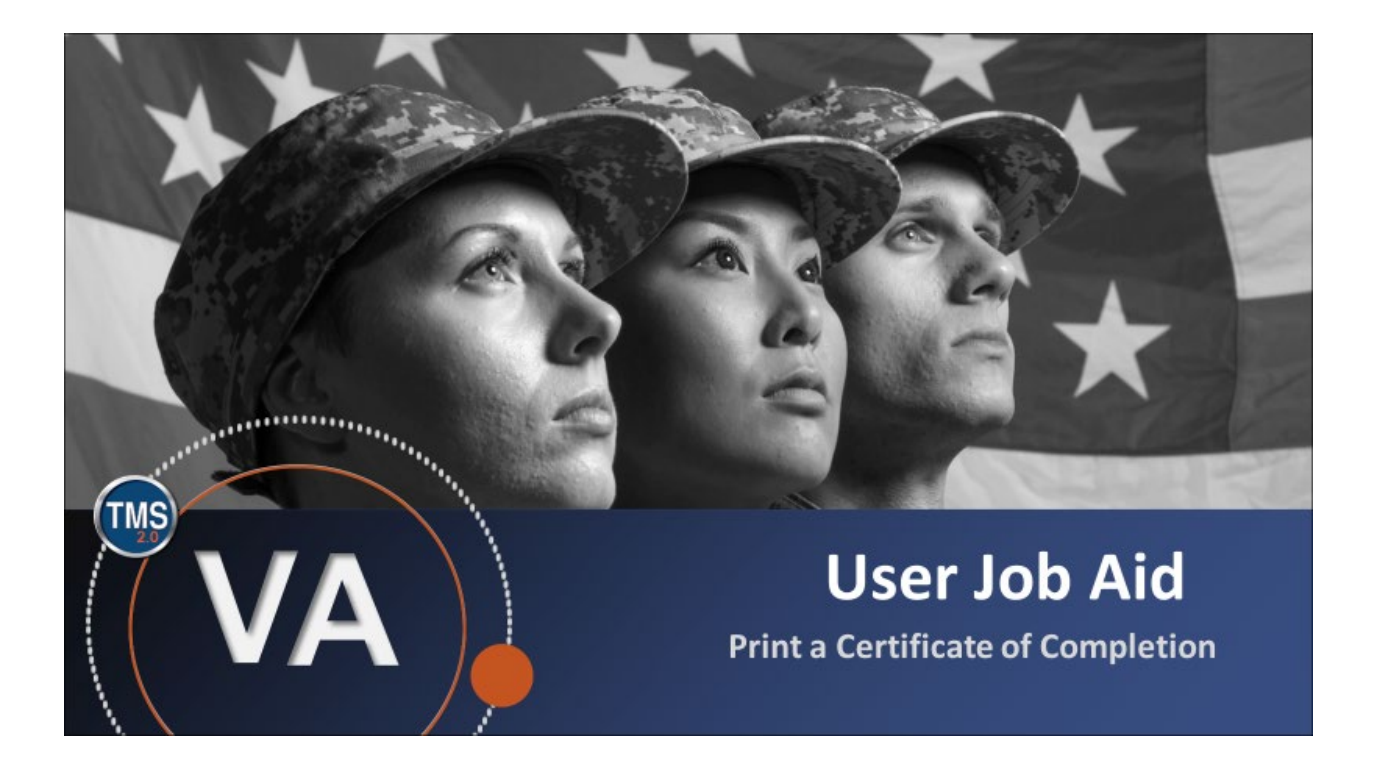

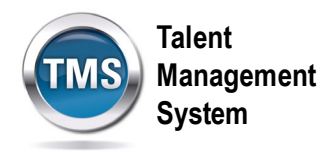

### **User Job Aid: Print a Certificate of Completion**

#### (Revision date: September 10, 2020)

#### Purpose

The purpose of this job aid is to guide you through the step-by-step process of printing a certificate of completion.

In this job aid, you will learn how to:

- Task A. Access Learning
- Task B. Print a Certificate of Completion •

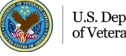

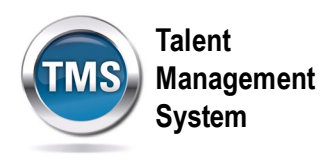

# Task A. Access Learning

- 1. Select the **Home** drop-down menu.
- 2. Select the Learning option.

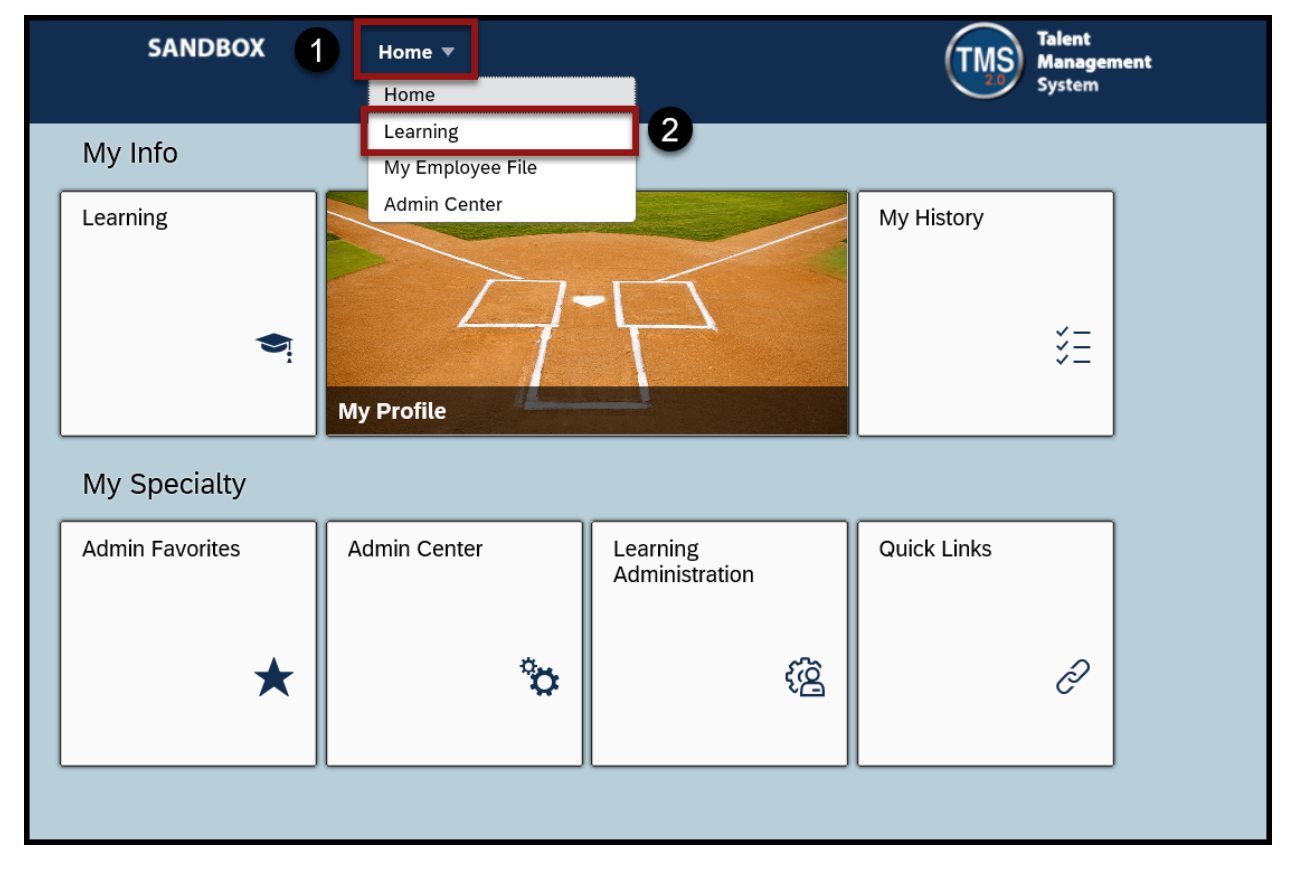

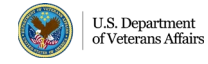

3

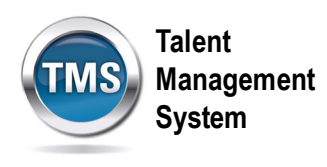

## Task B. Print a Certificate of Completion

1. Select the View All button in the Learning History widget.

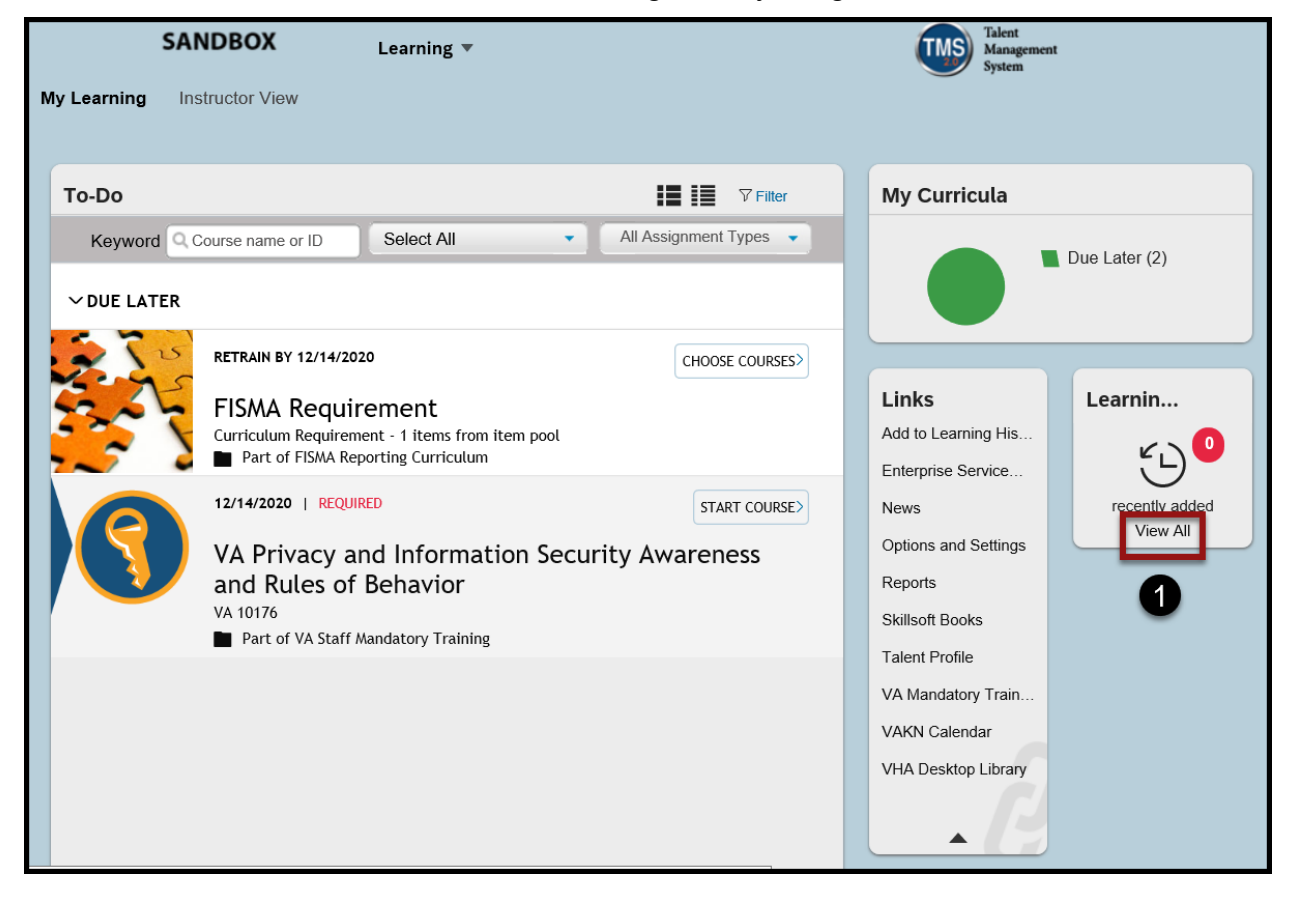

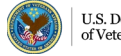

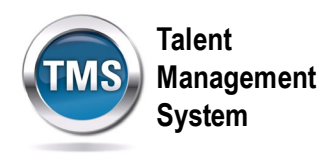

2. Select the **printer icon** next to the training you would like to print a certificate.

| ← Back<br>earning History |                                                                           |                                                |        |
|---------------------------|---------------------------------------------------------------------------|------------------------------------------------|--------|
| Show Completions: All     | •                                                                         |                                                |        |
| Completion Date *         | Title                                                                     | Status All                                     | Action |
| 12/16/2019 09:07 AM       | VA Privacy and Information<br>Security Awareness and Rules of<br>Behavior | VA-Complete                                    | 8      |
| Items: 1                  |                                                                           | * All dates are for America/Chicago time zone. |        |

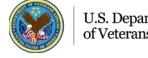

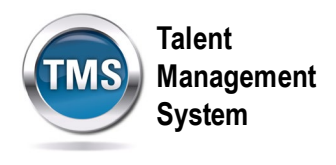

3. The certificate will open in a second browser window. Select the print icon in order to print the Certificate of Completion.

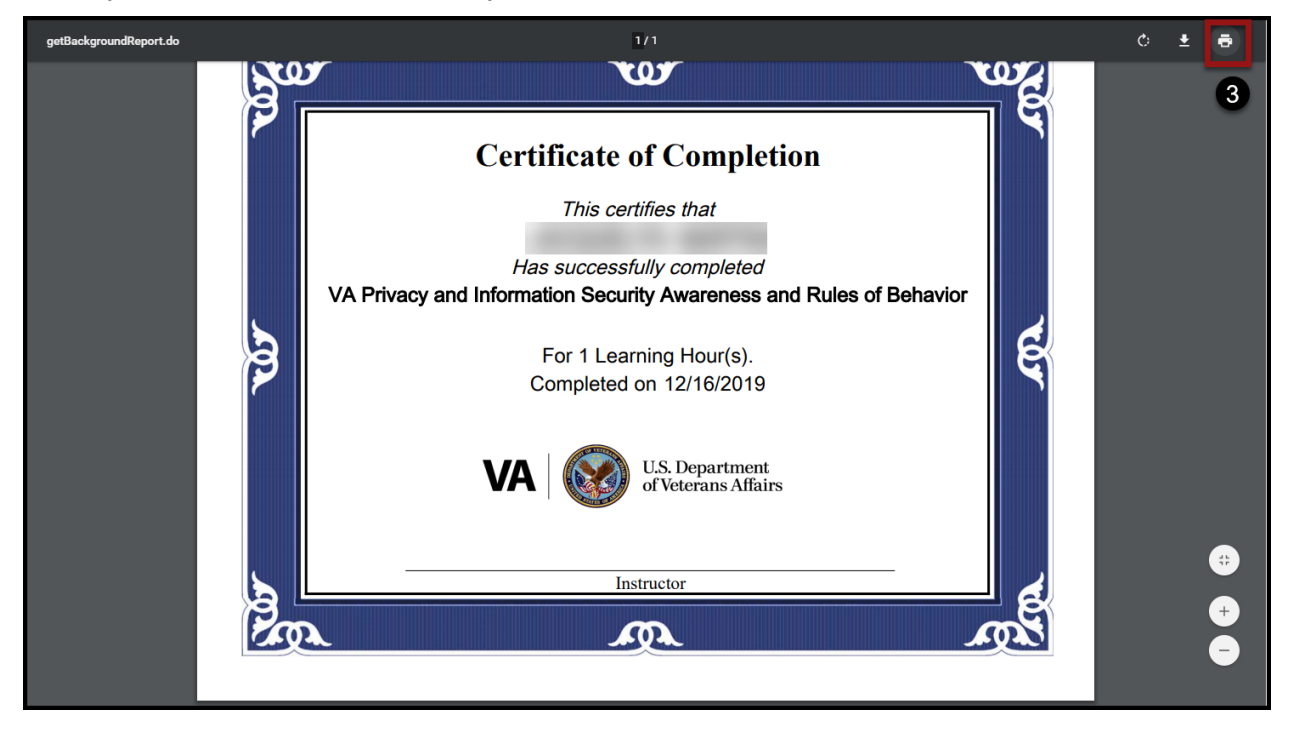

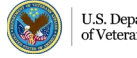